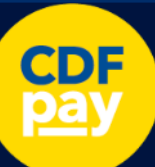

# **PARENT GUIDE: Catholic College Sale**

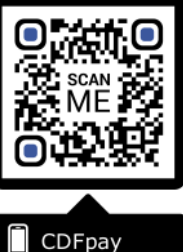

Adding Icon to Apple iPhone

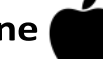

- Browse to https://shop.ccsale.catholic.edu.au in Safari.  $\Rightarrow$
- Or scan QR Code using your phone camera to browse to URL.  $\Rightarrow$
- tap the **BOOKMARK ICON**. In Safari 🔰  $\Rightarrow$
- Choose the ADD TO HOMESCREEN icon.  $\Rightarrow$
- You can then place the icon on your desired screen.  $\Rightarrow$

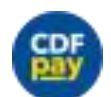

 $\Rightarrow$ 

|              |                                   | 101110104              | c.eou.au    | 0         |
|--------------|-----------------------------------|------------------------|-------------|-----------|
| We           | alcome to Sa                      | anta Maria             | a Colleg    | 8         |
| Parent Login |                                   |                        | ~           |           |
|              | 8                                 |                        |             |           |
| Passwor      | rd                                |                        |             |           |
| 0            | AirDrop. Tep t<br>share with Airl | o turn on Wi-<br>Drop. | -Fi and Blu | etooth to |
| -            |                                   |                        |             |           |
|              |                                   |                        |             |           |
| _            | _                                 |                        |             | -         |
| 0            |                                   | ł                      | -           | -         |
| Message      | Mail                              | Reminder               | n Add       | to Notes  |
| Metcape      | Mail                              | Reminder               | n Add       | to Notes  |
| Marcage      | Mail                              | Reminde                | n Add       | to Notes  |

Adding Icon to Android Phone

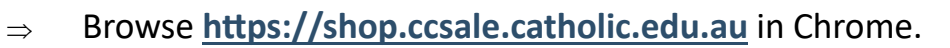

- Or scan QR Code using your phone camera to browse to URL.  $\Rightarrow$ 
  - In Chrome 🚺 tap the Menu option
- Choose the ADD TO HOMESCREEN icon.  $\Rightarrow$
- You can then place the icon on your desired screen.  $\Rightarrow$

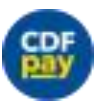

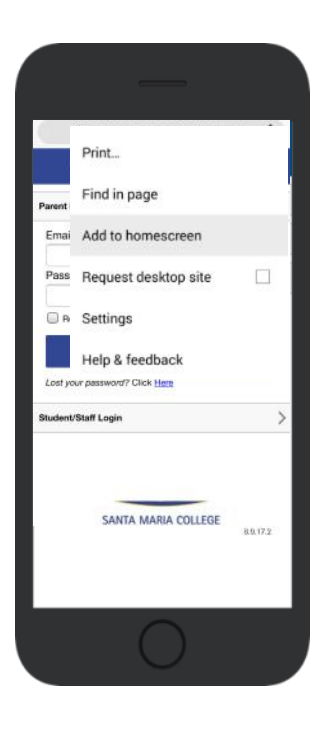

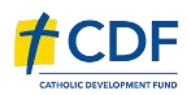

Need Help? <a href="mailto:support@cdfpay.org.au">support@cdfpay.org.au</a>

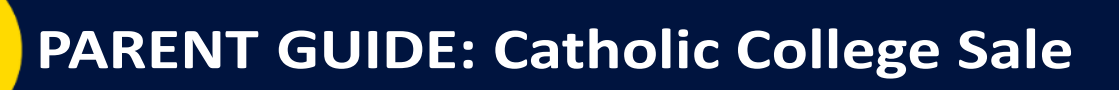

### Login into the Catholic College Sale Shop

- ⇒ Browse to <u>https://shop.ccsale.catholic.edu.au</u>
- ⇒ Choose **PARENT LOGIN**

CDF

- ⇒ Use your **Email Address** and **Password** to access **CDFpay.**
- ⇒ Please NOTE: This is the email you have provided CC Sale as you primary email for communication from the school.
- $\Rightarrow$  Choose the child you wish to place an order for.

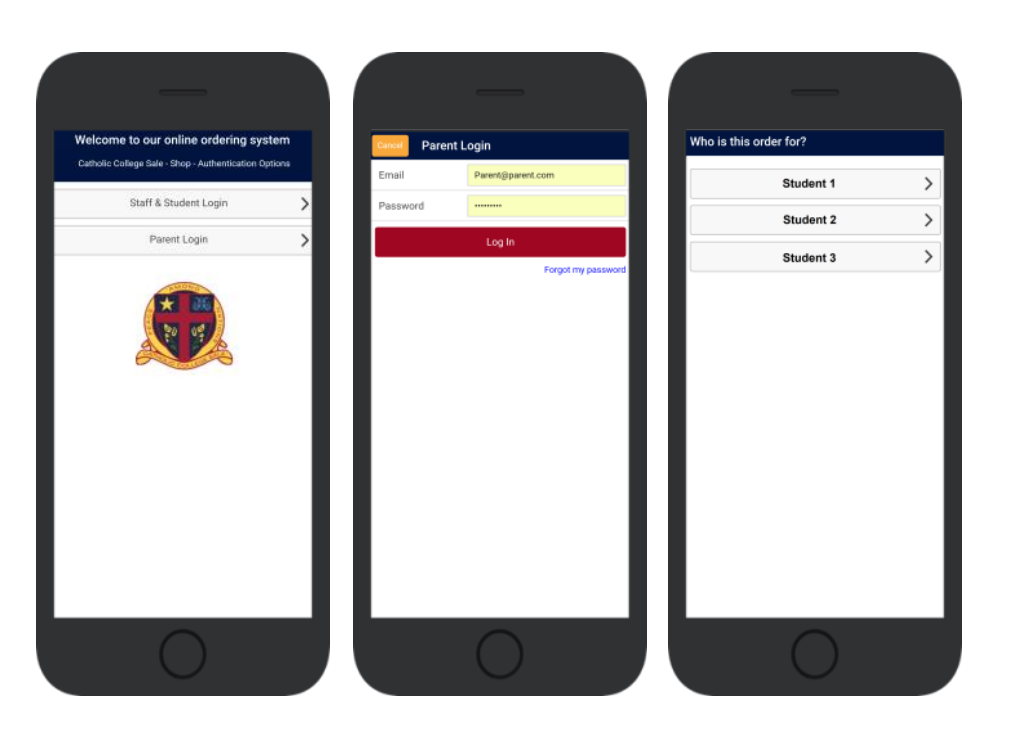

# Placing an Order for your Child

- $\Rightarrow$  Your children will be tagged to the Campus they attend.
- $\Rightarrow$  Choose the **Campus** Available.
- $\Rightarrow$  Select the Date you wish to order for.

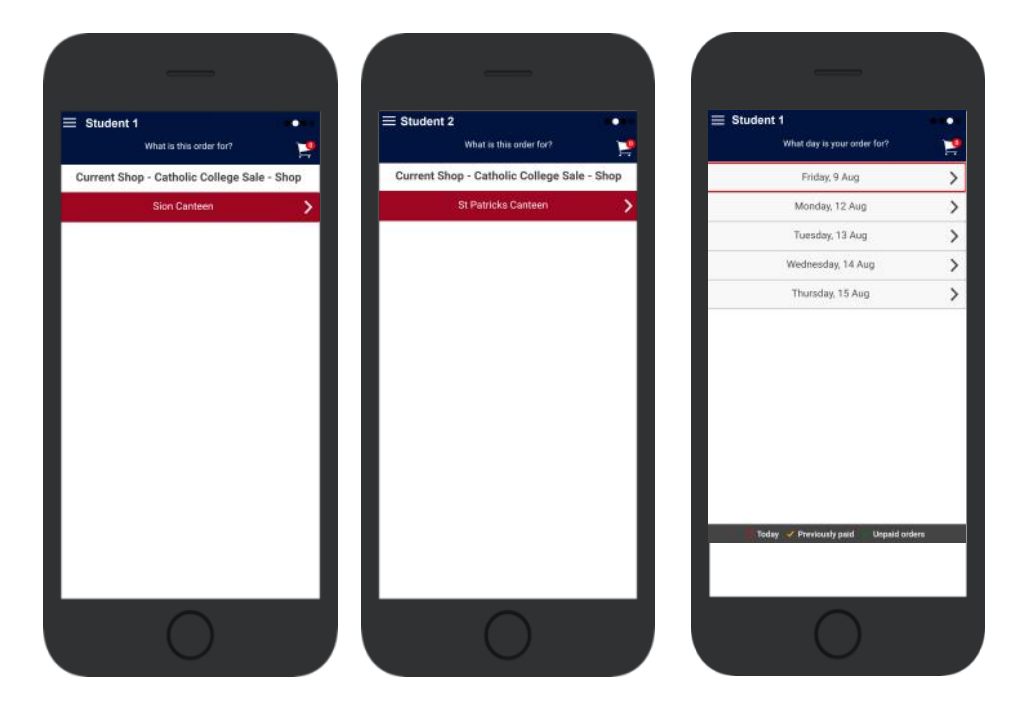

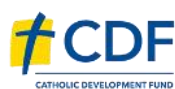

CDFpay

#### Need Help? <a href="mailto:support@cdfpay.org.au">support@cdfpay.org.au</a>

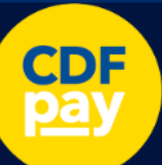

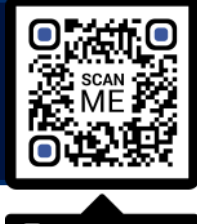

CDFpay

Your Receipt

31/12/2019 22:00:00 PM

Parent Name

# **Placing an Order & Checkout**

- $\Rightarrow$  Choose a category to order from.
- $\Rightarrow$  Then select the item/s you wish to order by pressing +
- $\Rightarrow$  Your shopping cart will update with each item.
- $\Rightarrow$  Choosing the Shopping Cart allows you to complete purchase.
- $\Rightarrow$  You can review your cart and choose **SUMMARY & CHECKOUT**

# **Complete Payment (Single Payment Option)**

- $\Rightarrow$  Choose payment method.
- $\Rightarrow$  Enter your payment details and select **PAY**.
- $\Rightarrow$  You can choose to store your card details.
- ⇒ A receipt will be emailed upon payment.

\$7.50

\$7.50

\$7.50

Grand total: \$7.50

Catholic College Sale - Shop

1 +

Friday 9 August 2019

PPY'S VANILLA - LARGI

HICKEN BURGER

Catholic College Sale - Shop Che

Remember my card

MasterCard/Visa credit & debit cards only

Cancel

|          | 69868020540227610037                                                                             |
|----------|--------------------------------------------------------------------------------------------------|
|          | Payment Type:<br>MantacCard (Gen credit & debit cords only                                       |
| S        | Email:                                                                                           |
| 5.       | parent@email.com                                                                                 |
|          | Authorised Reference:                                                                            |
|          | 203101                                                                                           |
| _        | Order Date: Monday, 31st December 2019                                                           |
| -        | Order for:                                                                                       |
|          | Conteen                                                                                          |
|          | 1 x Apple / Tao, 1 x Banana                                                                      |
|          | amount: \$3.40<br>1 x Apple / Tao, 1 x Banapa                                                    |
|          | amount: \$3.40                                                                                   |
|          | Child 1, Child 2                                                                                 |
|          | Total<br>amount: \$7,40                                                                          |
|          | Online Payment                                                                                   |
|          | amount: \$7.40                                                                                   |
|          | reference: MBM0a361555bda15682                                                                   |
|          |                                                                                                  |
|          |                                                                                                  |
|          |                                                                                                  |
|          |                                                                                                  |
|          |                                                                                                  |
|          |                                                                                                  |
| Please e | enter your card details below. They will be<br>ad directly to the back and will not be stored or |
| process  | ed by Catholic College Sale.                                                                     |
|          | amount \$7.50                                                                                    |
| Name     | anoani. ar.au                                                                                    |
| Martie C | in card,                                                                                         |
| Card N   | lumber:                                                                                          |
| Expi     | ry Date: 01 * 2019 *                                                                             |
| Securit  | y Code:                                                                                          |
|          |                                                                                                  |
|          |                                                                                                  |
|          | Pay Cancel                                                                                       |
|          |                                                                                                  |
|          | Secure payments                                                                                  |
| nab      | enabled by NAB                                                                                   |
|          |                                                                                                  |
|          |                                                                                                  |
|          |                                                                                                  |
|          |                                                                                                  |
|          |                                                                                                  |
|          |                                                                                                  |
|          |                                                                                                  |
|          |                                                                                                  |
|          |                                                                                                  |
|          |                                                                                                  |
|          |                                                                                                  |
|          |                                                                                                  |
|          |                                                                                                  |
|          |                                                                                                  |

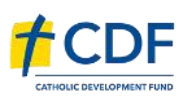

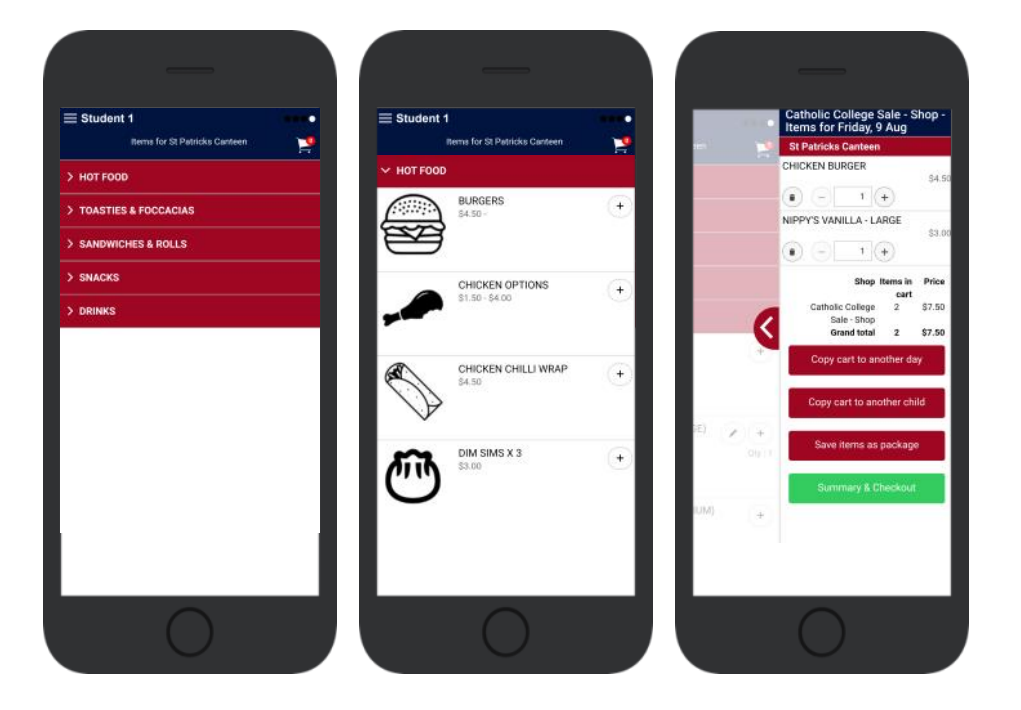

#### Need Help? <a>support@cdfpay.org.au</a>

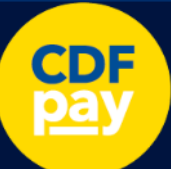

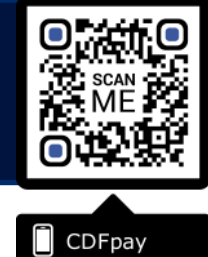

# Complete Payment (If you have credit balance)

- $\Rightarrow$  If your account has a credit, this can used towards payment.
- $\Rightarrow$  Your account balance will be displayed and remainder to pay.
- $\Rightarrow$  Choose the  $\square$  tick box ONLY and CONFIRM to use balance.
- $\Rightarrow$  Then pay the remainder using Bank Transfer/MasterCard Visa.

# **Cancelling Orders**

- $\Rightarrow$  You are able to cancel orders before a cutoff time/date
- $\Rightarrow$  Choose the menu icon: **\$ See / manage paid orders**
- $\Rightarrow$  Choose the **Child / Date / Shop** you wish the cancel from.
- $\Rightarrow$  Choose **OK** to cancel the order for your child.

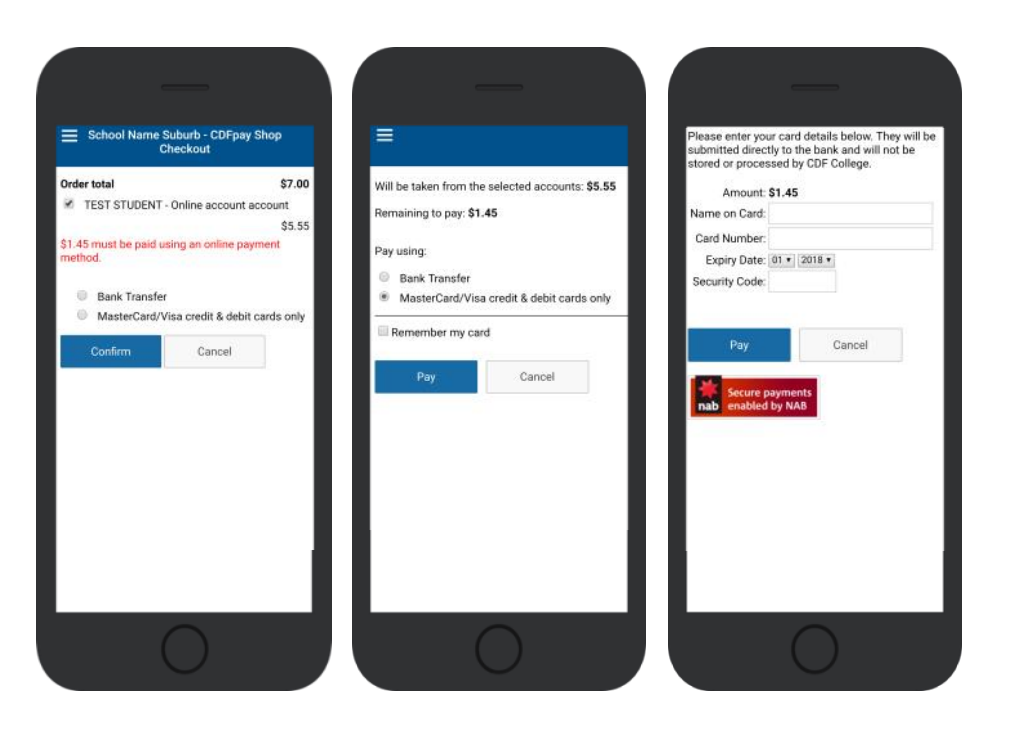

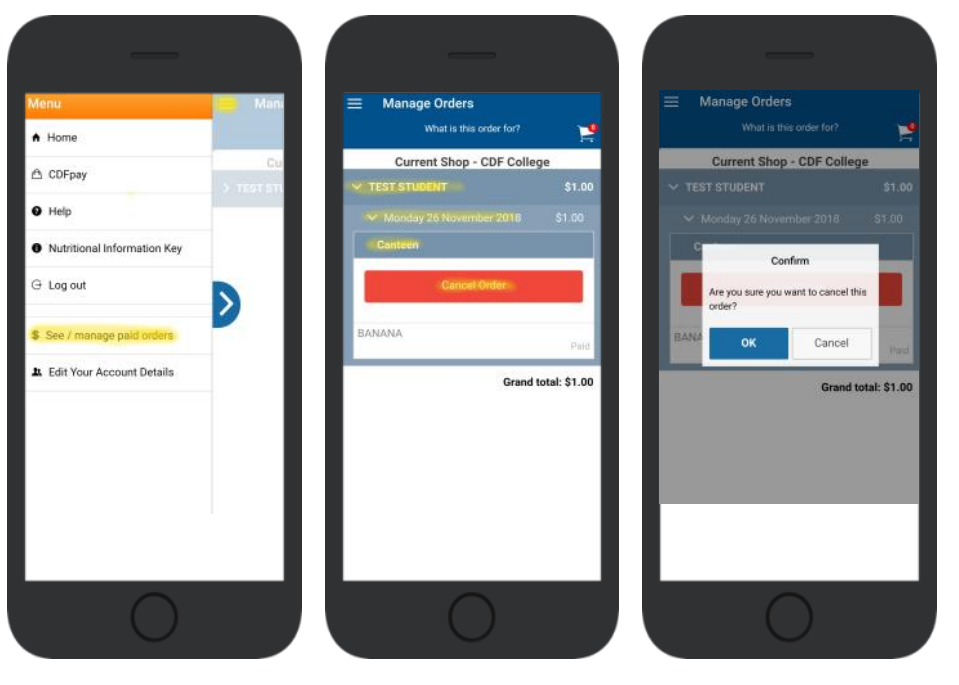

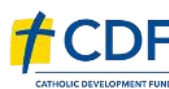

# Need Help? <a href="mailto:support@cdfpay.org.au">support@cdfpay.org.au</a>